# Installatie Video Deurbel Netstroompakket

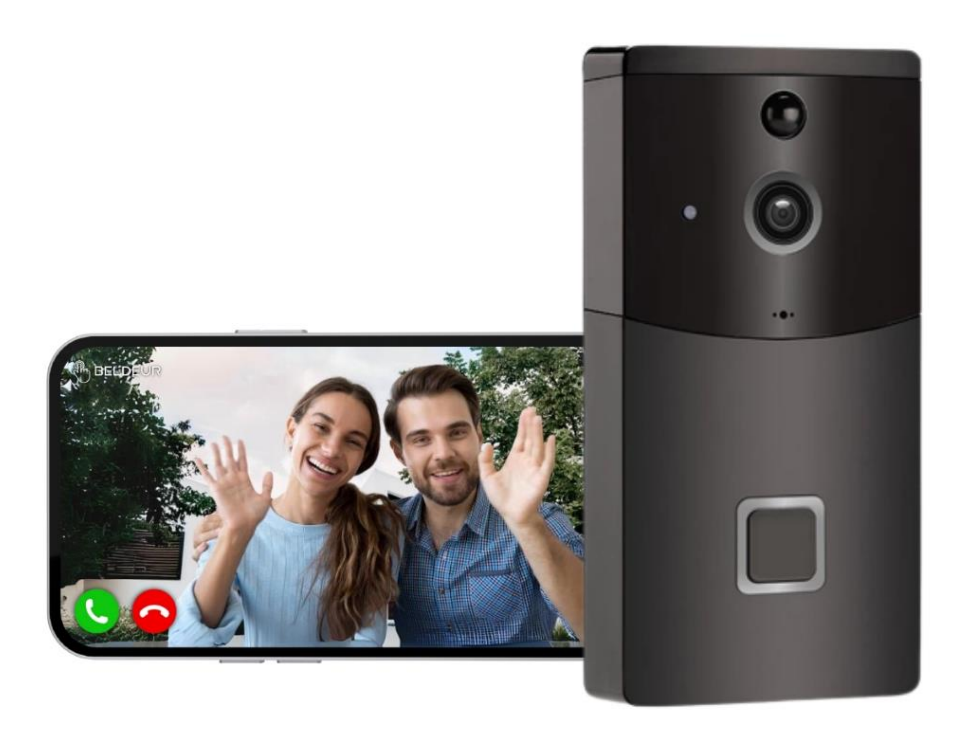

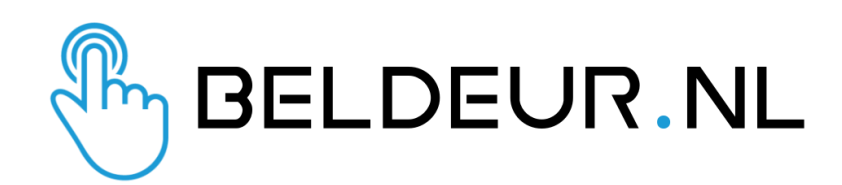

#### \*voordat u begint;

- zorg ervoor dat uw bluetooth aan staat en dat uw telefoon verbonden is met het wifi netwerk waar u de deurbel aan wilt koppelen.

- zorg ervoor dat uw GPS aan staat, zodat uw telefoon de deurbel erkent.

#### Stap 1.

Haal de deurbel uit de verpakking, verwijder de stickers van de baterijen en plaats de batterijen in het apparaat.

#### Stap 2.

Download de "Tuya Smart" app in de App Store of Google Play Store.

#### Stap 3.

Registreer uzelf in de app met een emailadres en wachtwoord.

<

### Registreer

| Notherlands                                                                                                    | <                                                     |
|----------------------------------------------------------------------------------------------------|-------------------------------------------------------|
| Neuremanus                                                                                                    | Stel wachwoord in                                     |
| E-mail                                                                                                    |                                                       |
|                                                                                                    | Wachtwoord                                            |
| Registratie Mee Eens <u>Privacy Policy</u> <u>Service-overeenkomst</u> en <u>Children's Privacy</u> <u>Statement</u> | Use 6-20 characters with a mix of letters and numbers |
|                                                                                                    |                                                       |
|                                                                                                    |                                                       |

#### Stap 4.

Klik op "Toestel Toevoegen"

#### Stap 5.

In de linker rij kiest u Camera & Slot en daarna kiest u Smart Camera (Wi-Fi)

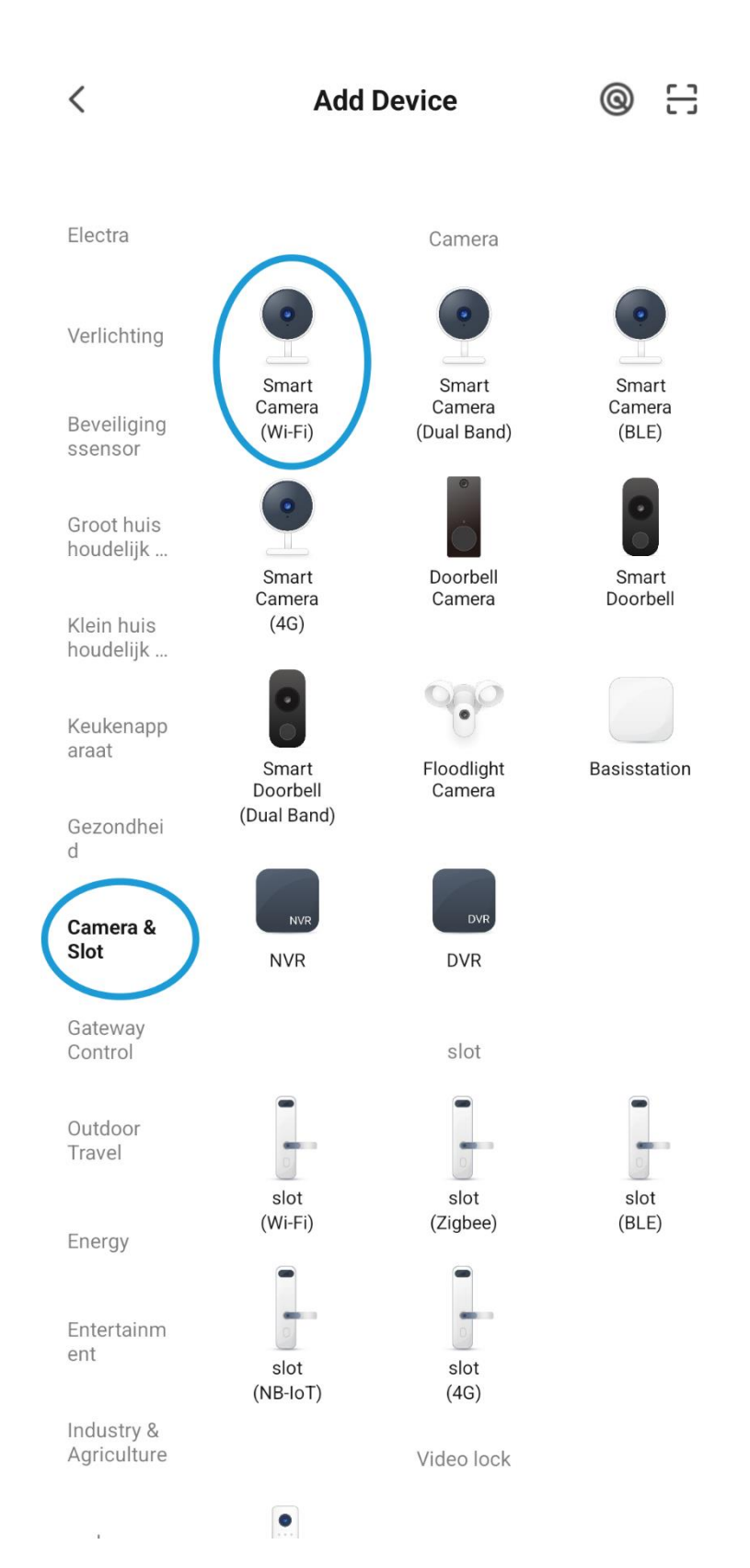

#### Stap 6.

Zorg ervoor dat uw deurbel aan staat en het lampje knippert.

De deurbel begint ook te praten. Dit betekent dat deze klaar is om te koppelen.

Als de deurbel knippert en praat, vink dan het oranje bolletje aan en druk op "Next"

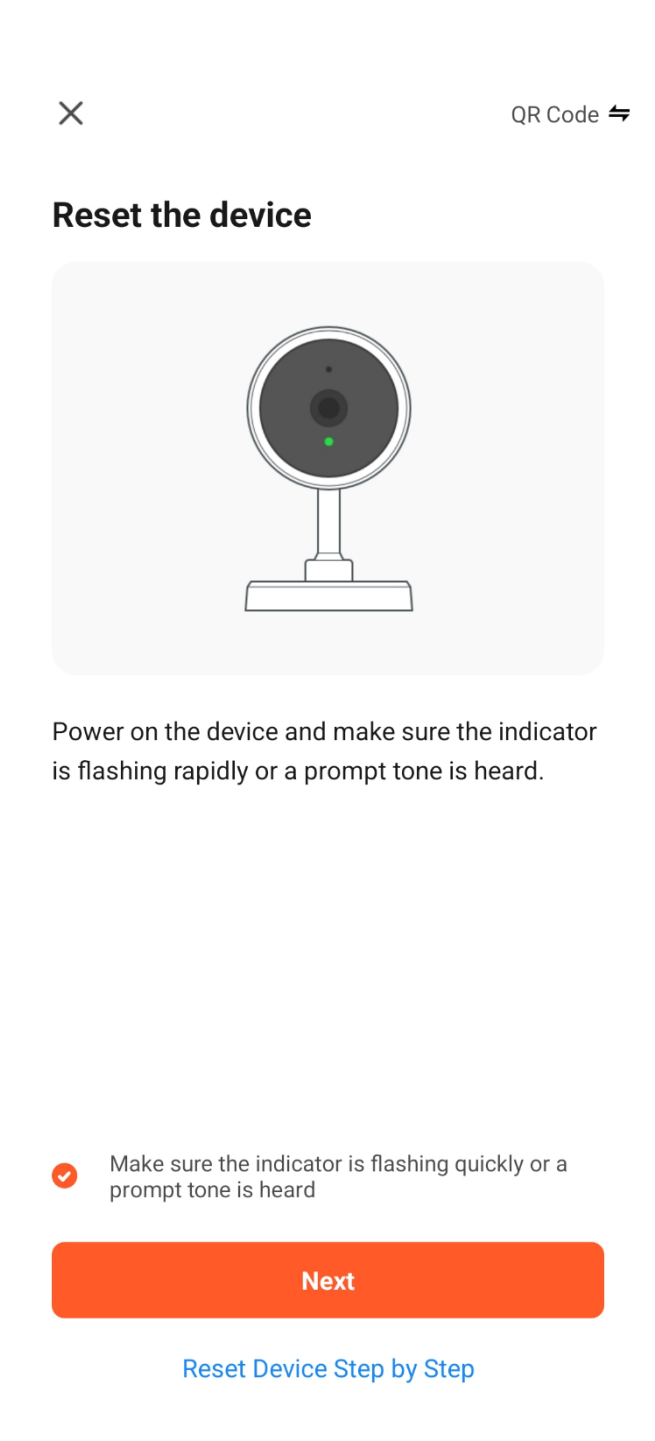

#### Stap 7.

Vul de gegevens in van uw Wifi Netwerk.

#### LET OP: HOOFDLETTERGEVOELIG

U kunt de oranje tekst negeren.

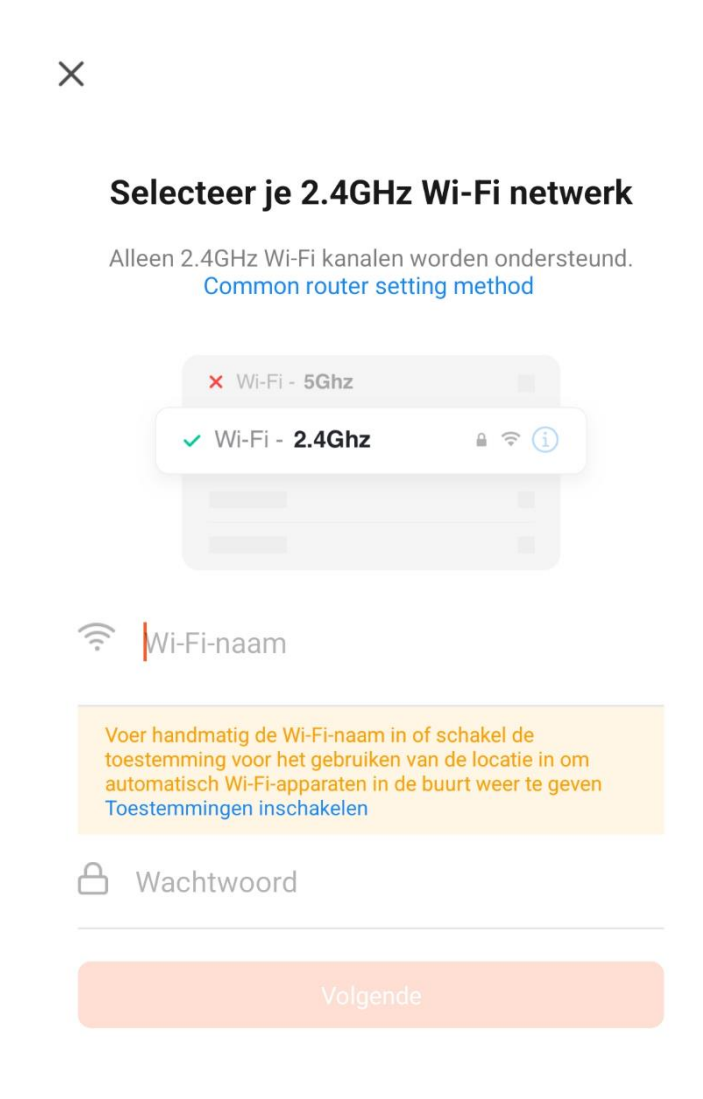

#### Stap 8.

Scan de QR code op uw telefoon met de camera van de Video Deurbel.

Zorg voor een kleine afstand van ongeveer 20cm tussen uw telefoon en de Video Deurbel.

Als u een confirmatie hoort, klikt u op de oranje knop "Hoor Een Toon"

(deze foto is een voorbeeld)

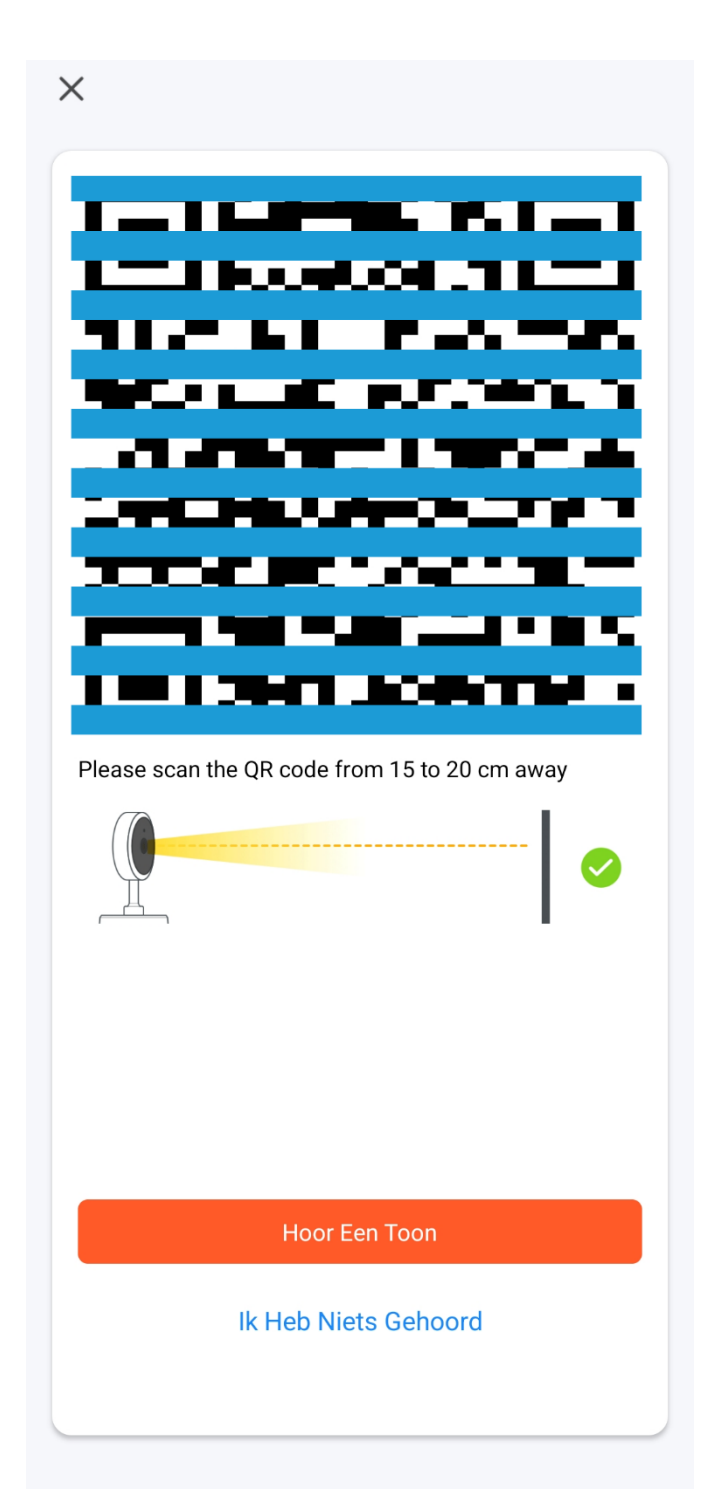

#### Stap 9.

Na de installatie kunt u uw apparaat een naam geven door op het potloodje te drukken.

Bijvoorbeeld "Video Deurbel Voordeur"

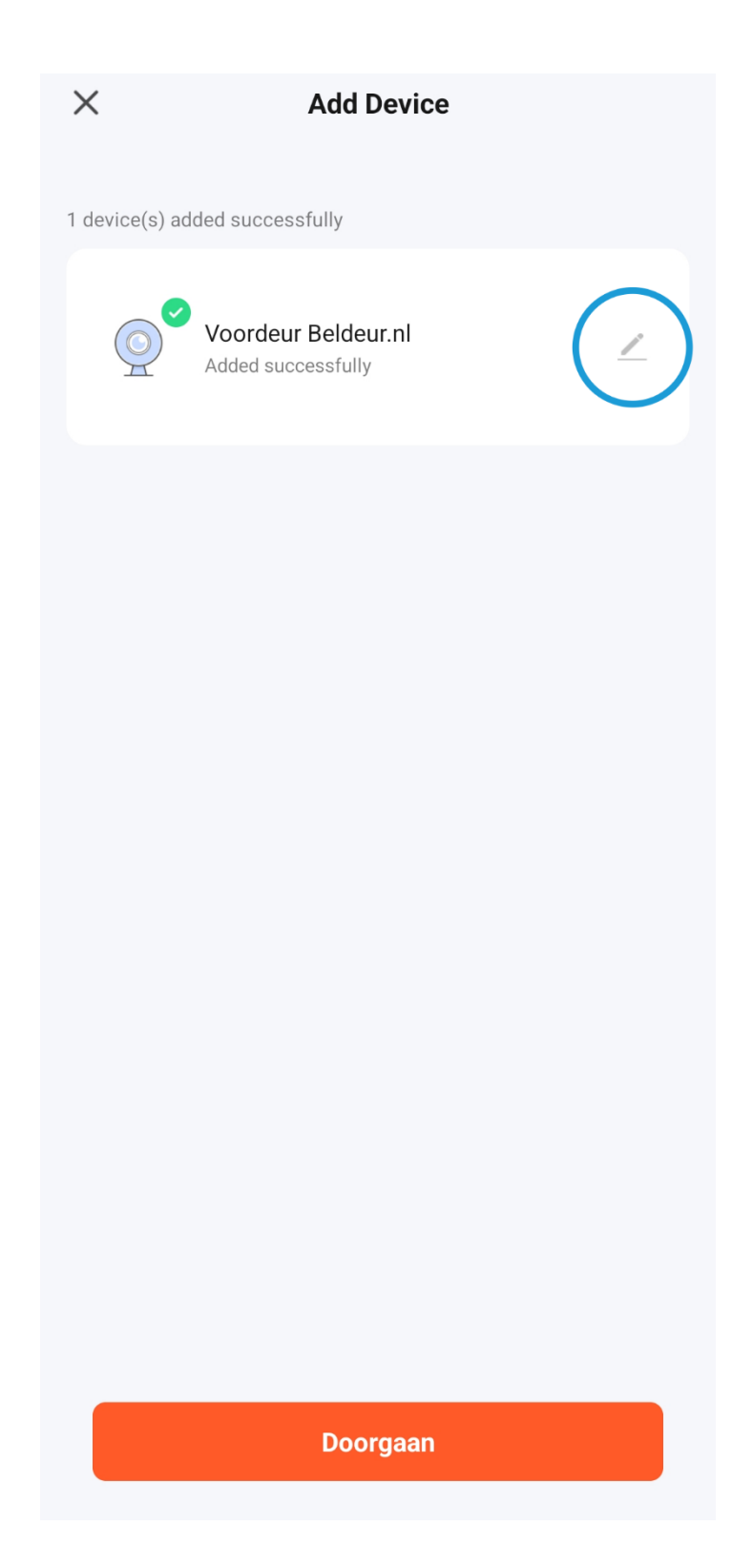

## De installatie van de Video Deurbel is nu voltooid.

Hieronder vind u de uitleg over de functionaliteiten van de Video Deurbel.

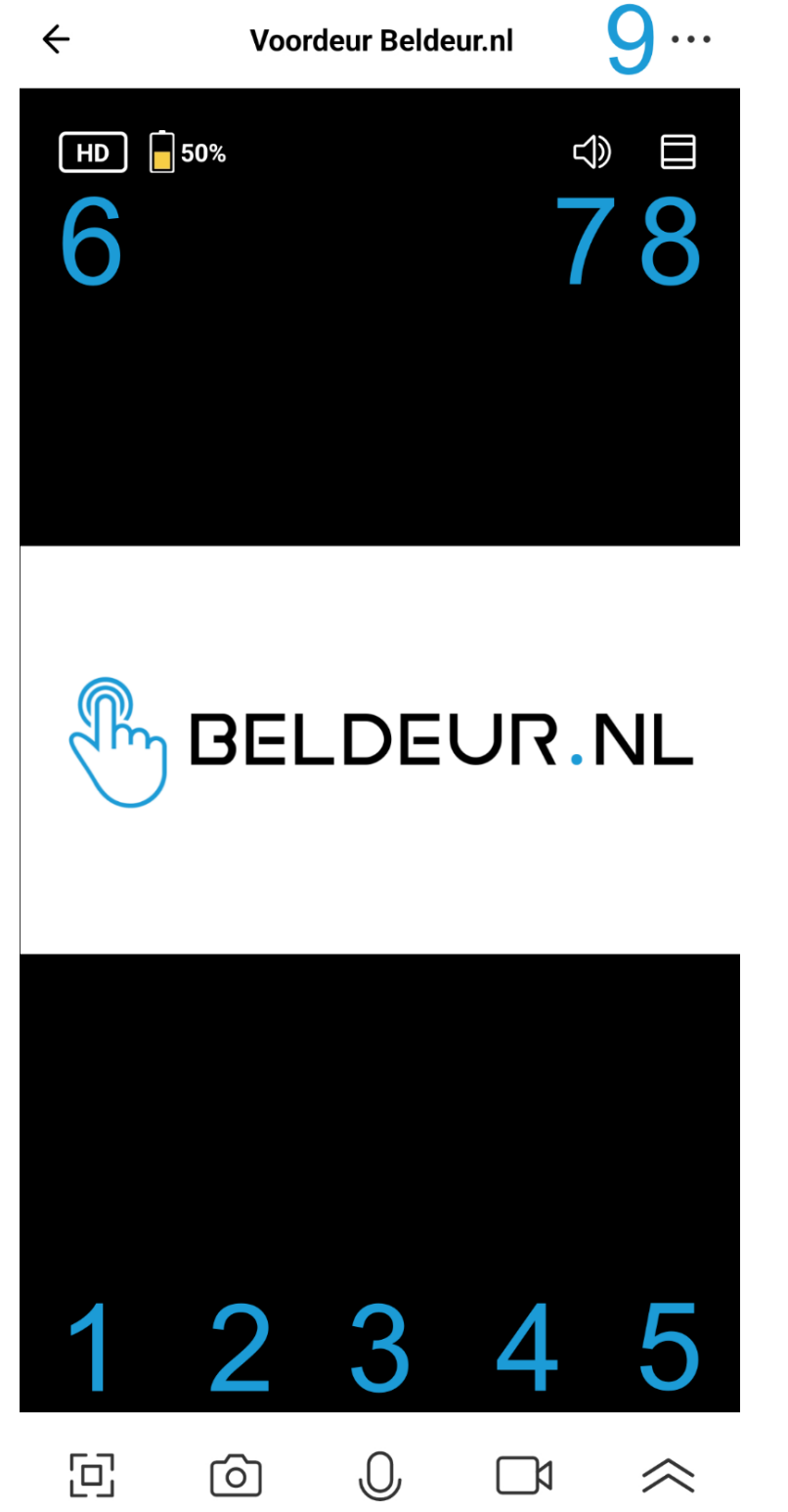

\*op de plek van ons logo ziet u de live beelden

- 1. Beeld vergroten
- Screenshot maken van het beeld (foto maken)
- Ingedrukt houden om tegen de bezoeker te praten
- Video opnemen van live gebeurtenis
- Hier staat alle opgeslagen foto's en video's
- Voor het instellen van de kwaliteit van uw beeld
- In- en uitschakelen van het volume
- Inzoomen van het beeld, om details van een afstand te bekijken

## De achterkant van de deurbel

- 1. De reset-knop
- 2. Het anti-diefstal alarm

Als deze knop in beweging komt, bijvoorbeeld tijdens het verwijderen van de deurbel van de montageplaat, dan zal er een luid alarm af gaan binnen de video deurbel. Ook ontvangt u een notificatie op uw telefoon.

3. Op de plek van deze twee contactpunten kunt u een beltrafo of adapter aansluiten. Zorg ervoor dat de draden goed vast geschroefd zitten met de meegeleverde schroefjes

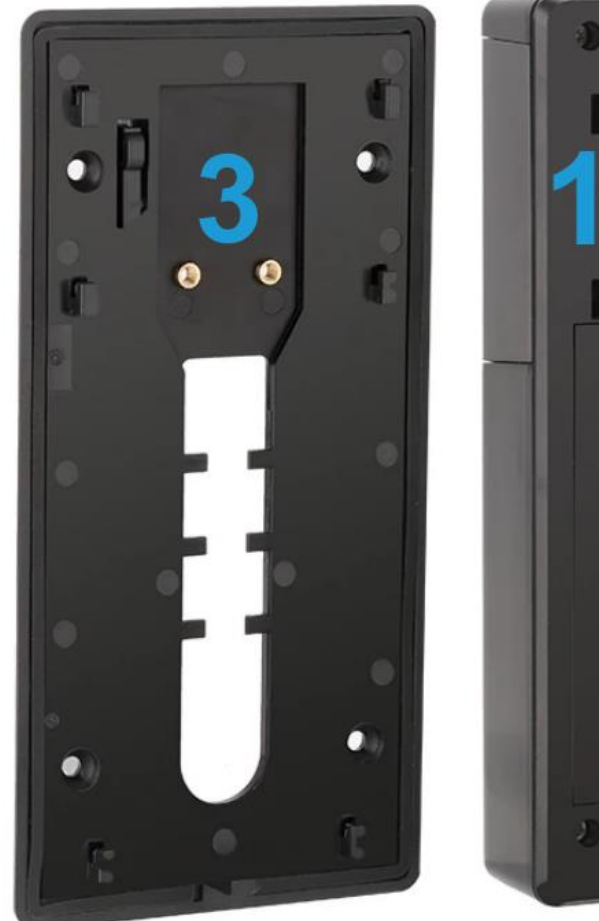

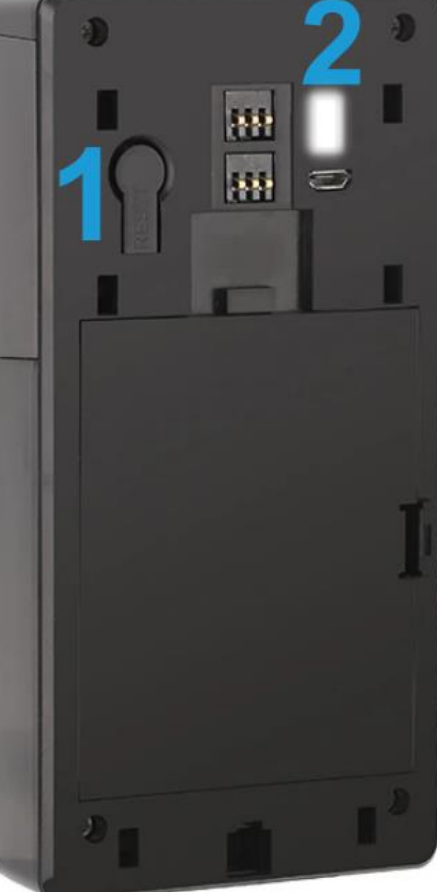

## Installatie van de Chime

- 1. Plaats de Chime in het stopcontact
- 2. Hou de "speaker-knop" ingedrukt tot dat het blauwe lampje gaat branden
- 3. Zodra het blauwe lampje brand belt u direct één keer aan via de deurbel
- 4. De chime zal een melodie spelen en de deurbel is nu gekoppeld met de chime
- Na het koppelen kunt u op de speaker-knop klikken om het volume van de chime aan te passen.
- Als u een andere melodie wilt dan kunt u deze aanpassen met de pijlknopjes aan de zijkant van de chime.

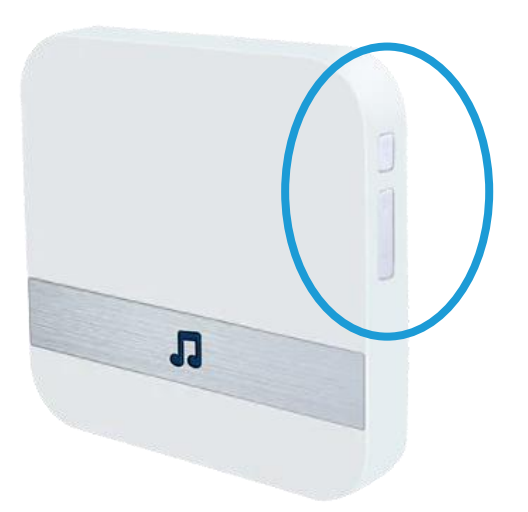

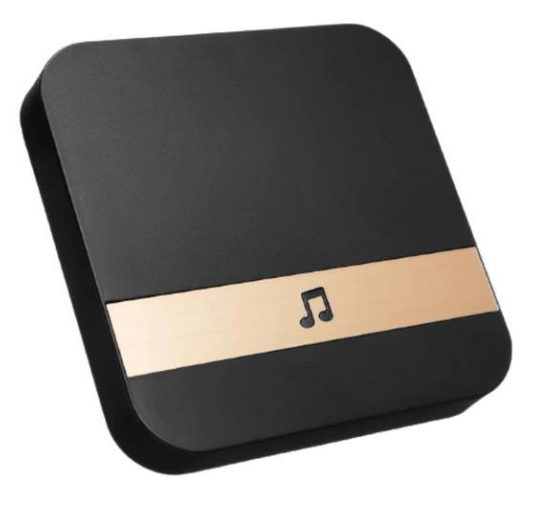